## Service Education, Inc. Thompson, NY Fall 2016

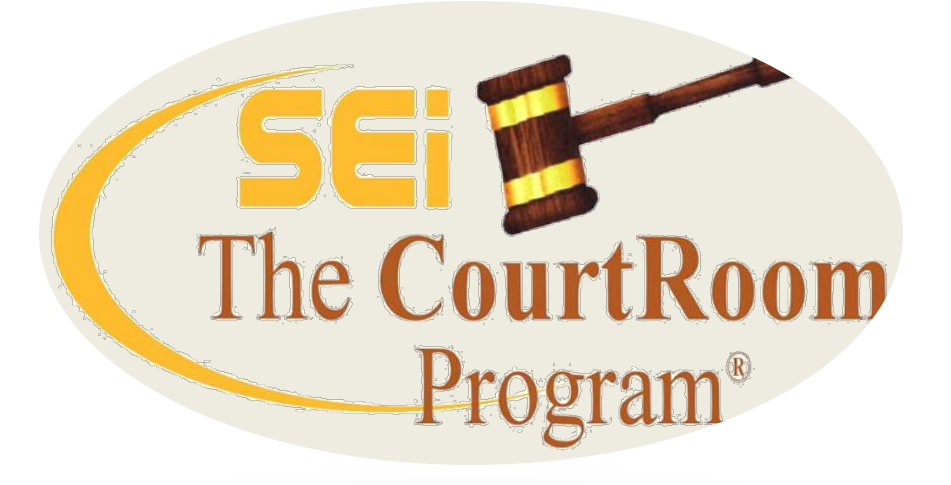

Service Education, Inc. 790 Canning Pkwy Suite 1 Victor, NY 14564 585-264-9240 www.nycourts.us

## **Recent Changes - Ver 16.10B**

Fixed a problem with the codes in drop-down lists being out of order

Includes a new version of the On-Line Help Manual which opens properly under Windows 10

Updated the web link for the eJustice Portal Log-in to <u>https://www.ejustice.ny.gov</u> Select from HELP->Website Links->eJustice Portal Login

Added a button to the end of the last name field on the 'Add Case' and 'Bail Utility' screens. The button works the same as the "Name Lookup' button on these screens. The button was added to help remind users to look up existing names rather than risk entering names multiple times- important if you Merge cases.

| Add New VTL Ca | se Inde | _No: Temp7885 |       |         |     | • 🔀          |     |        |               |
|----------------|---------|---------------|-------|---------|-----|--------------|-----|--------|---------------|
| Exit           |         |               |       |         |     |              |     |        |               |
| Name           |         | Charges       | -     | Notes   |     |              |     |        |               |
|                |         |               |       |         |     |              |     |        |               |
| DEFENDANT:     |         |               | Name  | List    |     |              |     |        | 1000          |
| Last           | Pine    |               |       |         |     |              |     |        |               |
| First          |         |               | Seek  | PINE    | N   | ame          |     |        | 200           |
| Address        |         |               | Name  |         | DOP | Address      |     | Alorto | <b>▲</b>   [5 |
| 01             |         |               | Maine | 1.5     | 000 |              |     | Alens  |               |
| City           |         |               | Aimee | L. Pine | 11  | 125 Elm Stre | et, |        | - E           |

#### **"Boiler Plate" text in NOTES**

Quickly add to notes by creating a list of frequently used text. SEi will help you set this up, and start the Notepad file list. You can add to list as needed

Once set up, in Notes, touch the F5 key to initiate

| Select text to insert:         1       Resentence:         2       License Suspended                                                                    | ARRAIGN: 09/21/2016 Time: 8:37AM Part: 15<br>Judge: Hon. Mark Johnson Prosecutor: David Jetson, Esq.<br>Clerk: Motorist: Present Attorney: No attorney<br>Arraigned on the record ROR Not guilty pleas entered Admonis<br>on record<br>Return Date: | hed: |
|----------------------------------------------------------------------------------------------------|----------------------------------------------------------------------------------------------------|------|
| <ul> <li>3 Parker Warning</li> <li>4 Attorney Call</li> <li>5 Defendant Call</li> <li>6 Bail Set</li> <li>7 Trial</li> <li>Selection: 0 Exit</li> </ul> | Cursor stops<br>here for input                                                                                                    |      |

### Notes

There are options for positioning the text at either the top or the bottom of the notes screen. Identify what information is included using the looping option. Choose multiple text items at the same time.

| 32   | Desktop Calculator     | 2 |                     |
|------|------------------------|---|---------------------|
|      | Desktop Calendar       |   |                     |
|      | Enable Preview Capture |   |                     |
| 8    | Edit databases         | • | Names +             |
|      | n Court Ontions        |   | Charges             |
|      | neour options          |   | Checkbooks          |
|      | Get Data from SEi      |   | Courtday            |
|      | Index_No Reset         |   | History             |
| 2    | New system date & time |   | Thistory            |
| 12/2 | Printer Setup          | • | Form Letters        |
|      | Re-index databases     |   | Forms & Calendars   |
|      | Tools                  | • | Action/Status Codes |
|      | User defaults          |   | Disposition Codes   |
|      |                        |   | Laws                |
|      |                        |   | Note ClipBoard Vars |
|      |                        |   | Zip Codes           |
|      |                        |   | Date ClipBoard      |
|      |                        |   | Users/Passwords     |
|      |                        |   | Judges              |
|      |                        |   | Court Information   |

| <b>v</b> | edit   |                                |
|----------|--------|--------------------------------|
| ]        | Note C | lipBoard Variables             |
|          | Judge  | Mark Johnson                   |
| U I      | Part   | 15                             |
|          | Pros   | David Jetson, Esq.             |
|          | Atty   | getname(substr(aChg[ccAttorney |
|          |        |                                |
|          |        |                                |
|          | OK     | CANCEL                         |
|          |        |                                |

#### **Credit Card Reader**

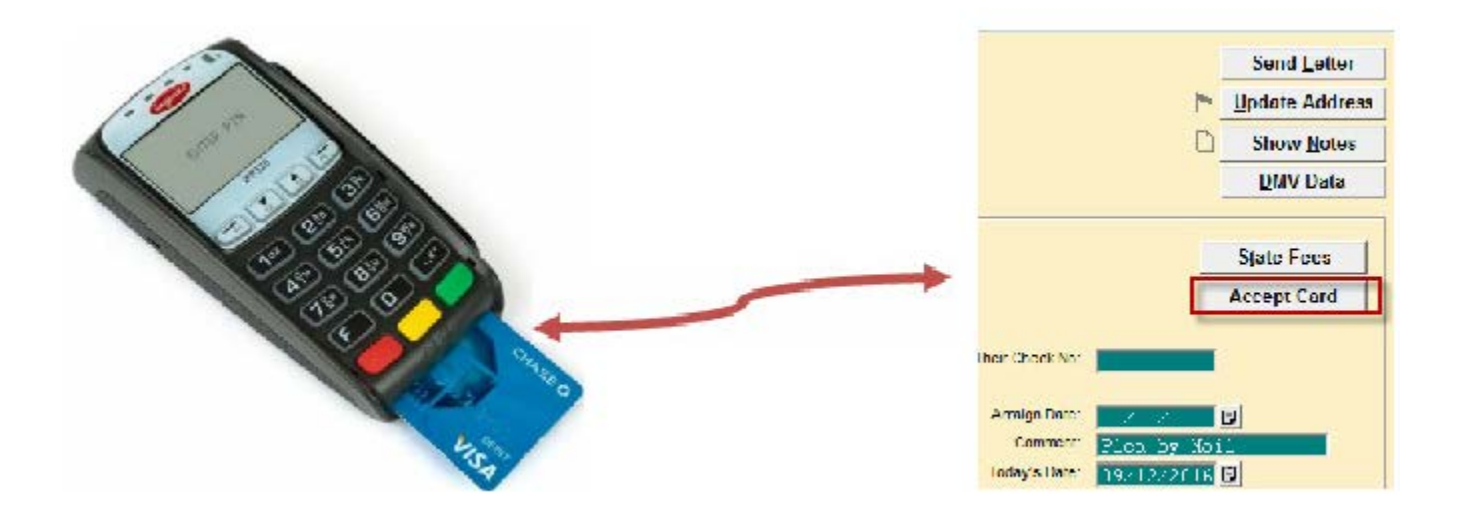

No dedicated phone line No involvement with fee (3.5%) Partial Payments accepted One reader for all judges Update/close case with payment Accepts credit/debit/Apple/Android Pay Bail, Misc fees, SLF, Parking Only one receipt on regular paper

NO COST TO THE COURT

#### **Sample Receipts**

Someburg Town Court 123 Elm Street Someburg, NY 14623 (585) 555-1212

Hon. James F. Brown JFB:xYz CASE: 15050018 RECEIPT: 1011889 DATE: June 2, 2015 Method of Payment Credit Card FOR: Fastman BY: Fastman Fine/FeePayment SCHG: 63.00 CIV: 0.00 FINE: 47.00 BAIL: 0.00 **OTHER: 0.00**  [Charges] – 1T26009W VTL 0375 31 \$ 110.00 TOTAL CHARGES: \$ 110.00 PAID IN FULL

2

#### Someburg Town Court

| June 2, 201<br>Fastman<br>125 Elm Str<br>Lakeville, N | 5<br>eet<br>Y 14480            | F                | 123 Elm<br>Someburg, I<br>Phone: (585) | ) Street<br>NY 14623<br>) 555-1212 | Receipt # 1011889<br>Case no: 15050018<br>Paid by: Fastman<br><b>Reason: Fine/Fee Payment</b> |               |                       | nt              |     |
|-------------------------------------------------------|--------------------------------|------------------|----------------------------------------|------------------------------------|-----------------------------------------------------------------------------------------------|---------------|-----------------------|-----------------|-----|
| Amou                                                  | unt Received:                  | Fine<br>47.00    | Surchg<br>63.00                        | Civil<br>Fee<br>0.00               | Bail<br>0.00                                                                                  | Other<br>0.00 | Total<br>110.00       | )               |     |
| <u>Ticket#</u><br>1T26009WFP                          | Statute/Section<br>VTL 0375 31 | Charge<br>MUFFLE | Text<br>ER VIOL                        | Dispo<br>Fine/f                    | sition<br>iee                                                                                 | Fine<br>47.00 | CivFee<br>0.00        | SurChg<br>63.00 |     |
|                                                       |                                |                  |                                        |                                    |                                                                                               | Paid<br>Meth  | In Full<br>od of Paym | ent: Credit Ca  | ard |

Judge James F. Brown

# **Can I email from The CRP (and keep an archive in the Archive Letters list)**?

Yes, any document you preview in CRP can be emailed. If it's case related, it can be added to archive list. Call our office for help enabling email archive.

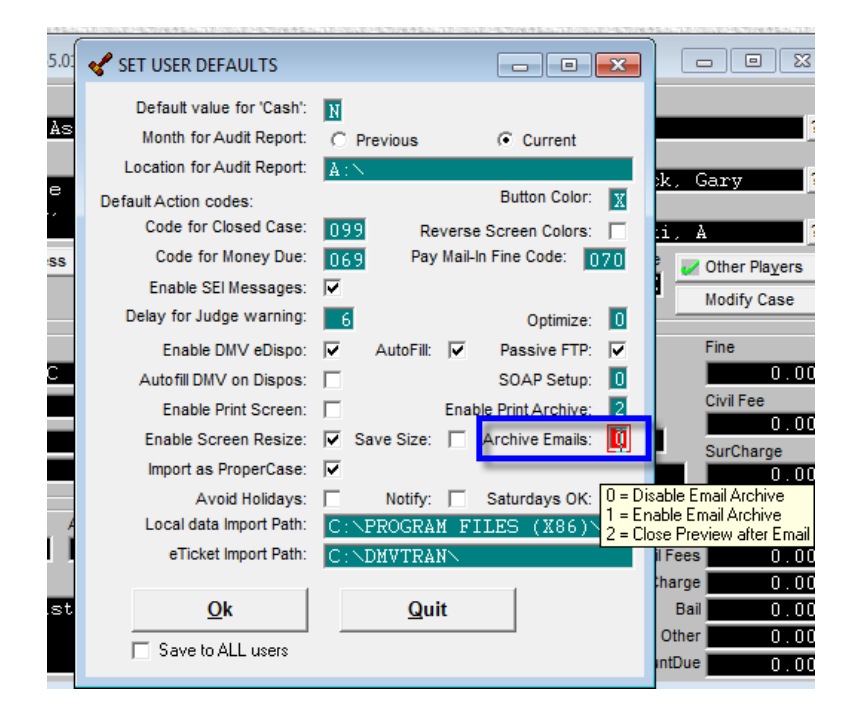

| chive Docum | ients       |         |        |   |
|-------------|-------------|---------|--------|---|
| Seek        | Date        |         |        |   |
| Date        | Title       | Time    | Source | • |
| 05/26/2015  | Fine Notice | 01:11PM | E-Mail |   |
|             |             |         |        | - |
|             |             |         |        |   |
|             |             |         | -      |   |
|             |             |         |        |   |
|             |             |         | -      | _ |
|             |             |         |        |   |

### Delete from Archive Letter List

| chive Docum   | ents                                          | -         |        |         |  |
|---------------|-----------------------------------------------|-----------|--------|---------|--|
| Seek          | Date                                          |           |        |         |  |
| Date          | Title                                         | Time      | Source | <b></b> |  |
| 02/03/2015    | Criminal Summons                              | 12:31PM   | Print  |         |  |
| 04/14/2015    | Certificate of Disposition                    | 03:49PM   | Print  |         |  |
| 05/06/2016    | Adjournment Confirmation                      | 03:02PM   | Print  |         |  |
| 05/06/2016    | Adjournment Confirmation                      | 03:02PM   | Print  |         |  |
| 05/06/2016    | Adjournment Confirmation                      | 03:03PM   | Print  |         |  |
| 05/06/2016    | Adjournment Confirmation                      | 03:03PM   | Print  |         |  |
|               |                                               |           |        |         |  |
|               |                                               |           |        |         |  |
|               |                                               |           |        | -       |  |
|               |                                               |           |        |         |  |
| Letter #: 02  | 21 <datapath>\1502\15010065001.VPE</datapath> |           |        |         |  |
| Selec         | t Print List Add 'COPY'                       | stan      |        |         |  |
| 0000          |                                               | - Charles |        |         |  |
| <u>C</u> ance | el ( <u>D</u> elete Item)                     |           |        |         |  |
|               |                                               |           |        |         |  |

Delete documents from Archive list (archived, scanned or emailed)

### **Blank Letter with Letterhead**

Create a blank letter with court letterhead by doing the following UTILITY->Edit Databases->Form Letters Click NEW to add a new letter – program generates the letter number Set the heading style and option for showing charges. These can be changed on a letter by letter basis, depending on the letter Show Letter Words Type in ^M (^ is the Shift 6) Save/Exit

Use this letter on any case. You will be presented with a blank screen where you type in the letter text. It is saved on the case in Notes, as well as archived, if you use that option.

|                                                                            | And the second second se |      |                             |                             |                     |                     |
|----------------------------------------------------------------------------|----------------------------------------------------------------------------------------------------|------|-----------------------------|-----------------------------|---------------------|---------------------|
| 🖋 Edit Form Letters                                                        |                                                                                                    | 😽 Ec | lit Form Letters            |                             |                     |                     |
| 📕 Top 🛛 🚽 Prev 🔹 Þ Next 🛛 ÞI Bott 🛛 🔾 Eind 👫 💁 Mew 🛛 💥 Del 🛛 🏄 Save 🗮 Exit |                                                                                                    | M    | Top ┥ Prev 🕨 Mext           | 🕨 Bott 🔍 Eind 🗋 <u>N</u> ew | 🔀 Del 🎽 Save 📕 Exit |                     |
| LETTER NO 125 JUDGE ZZZ Print Letter List                                  | Print Letter <u>F</u> ormat                                                                                                    |      | LETTER NO 125               | JUDGE ZZZ                   | Print Letter List   | Print Letter Format |
| NAME Blank Merge Letter                                                    | Search For Text                                                                                                    |      | NAME Blank 1                | Merge Letter                |                     | Search For Text     |
| TO ATTORNEY                                                                |                                                                                                    | ſΜ   |                             |                             |                     | 1                   |
| DAYS 0                                                                     | Last edit: 10/17/16 by xYz                                                                                                    |      |                             |                             |                     |                     |
|                                                                            |                                                                                                    |      |                             |                             |                     |                     |
| Show Charges N                                                             |                                                                                                    |      |                             |                             |                     |                     |
| CIVIL 2 BOTH                                                               |                                                                                                    |      |                             |                             |                     |                     |
| LETTER HEAD                                                                |                                                                                                    |      |                             |                             |                     |                     |
| COPIES 01                                                                  |                                                                                                    |      |                             |                             |                     |                     |
| GRAPHIC                                                                    |                                                                                                    |      |                             |                             |                     |                     |
|                                                                            |                                                                                                    |      |                             |                             |                     |                     |
|                                                                            |                                                                                                    |      |                             |                             |                     |                     |
|                                                                            |                                                                                                    |      |                             |                             |                     |                     |
| 'T' if a copy goes to both parties in a civil case, otherwise 'F'          |                                                                                                    |      |                             |                             |                     |                     |
|                                                                            |                                                                                                    |      |                             |                             |                     |                     |
| Show Letter Words Preview/Print Import Export                              |                                                                                                    | н    | ide Letter <u>W</u> ords Pr | eview/Print Import          | Export              |                     |

#### What can I do with Letters on a case?

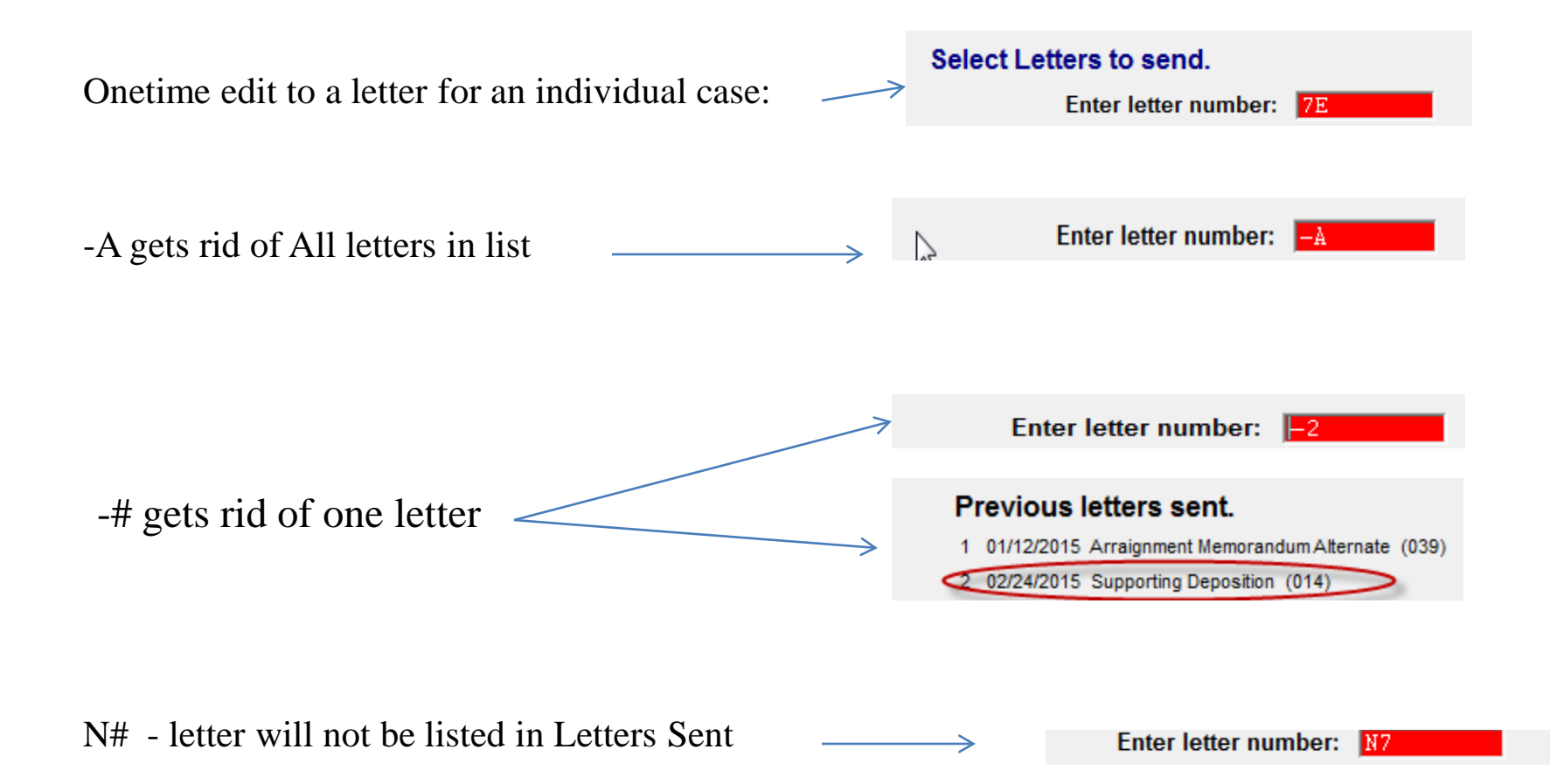

#### Fees (SLF, DNA) don't show on letters

 Patrick A. Picard
 Case Number: 09050147

 125 Elm Street
 Viol. Date: 05/27/2009

 Nunda, NY 14517
 Ticket Number Statute/Section

 Charge Text
 Disposition

 SE14020SSP
 VTL 1180 0B

 Speeding 70/55
 Fine/SC

 95.00
 85.00

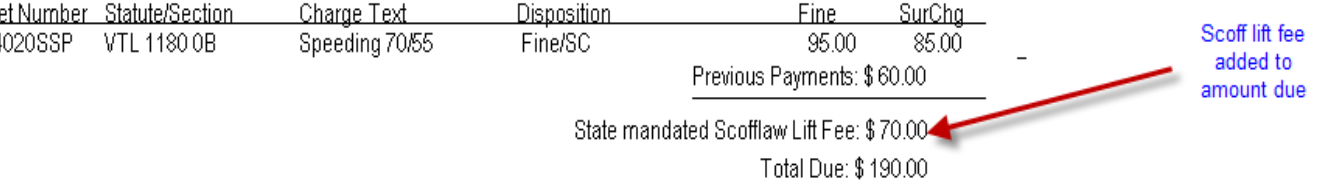

Import a new letterhead #5 over the existing LH#5. There are a few options, which will show the fees on the letter. You might want to try LH\_005\_ALL\_STATE\_FEE\_OPTIONS.FRM (11/6/12)

| Fine Notice                                                                                                    | × Line Notice                         | × |
|----------------------------------------------------------------------------------------------------|---------------------------------------|---|
| Sex Offender Fee:       0.00         DNA Registry Fee:       0.00         Sex Offense Victim Fee:       0.00         OK       CANCEL | Number of Charges 'Scoffed':       OK | ſ |

**NOTE**, the fine notice may need to be updated so the text of the letter refers to the SLF being due. The letter will work whether you use the "Scofflawed" action code or define the number of days until the scoff takes effect. There is a DNA fine notice to be imported

#### **Are there Case Search shortcuts?**

**Yes** Search from the Name field using the special character as the first character in the field and entering your specific search criteria

BIRTHDAY \*12/20/1990 RECEIPT # =123456 COMPANY (in Name Field) /BIG BUSINESS

TICKET# @ XXXXXXXXX REFERENCE >MALL

- Access the list of all the Speed Key combinations under HELP on our website (<u>www.nycourts.us</u> or HELP->Website Links->SEi Website)

## **Can I print** <u>all</u> **Case Histories for a defendant with multiple** cases?

Yes, but you probably need to import a new 'letter' CASE\_HISTORIES.LTR

Select this as a letter from the case and all histories print for the defendant, provided the same name record was used when entering the case.

#### **Date Clipboard Shortcut**

**Date Clipboard** Set keys to specific dates. These settings are based on password Utility->Edit Databases->Date Clipboard)

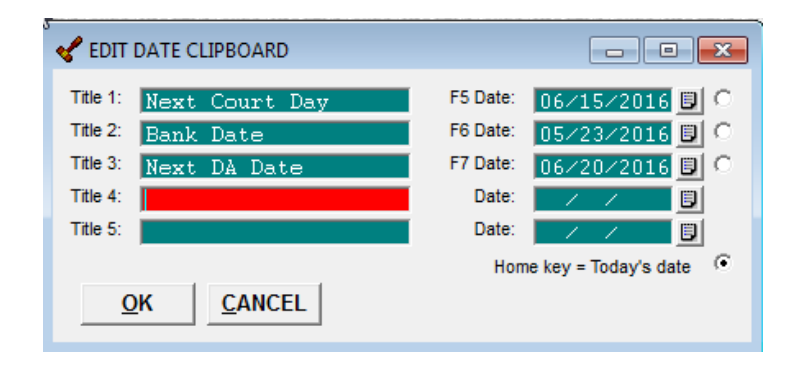

Use the keyboard or click the applicable button on the Case Search Screen **<F4>** Inserts current date in Notes **<F5>** Opens auto data input in Notes

- + Inserts current date in an empty date field or Increases date by 1 day at a time
- Decreases date field by 1 day at a time

### What is the DOB Age(xx)

If the defendant was 18 or younger at the time of the crime the message DOB (Age-xx) displays above the date of birth. IF the age appears unrealistic ie. DOB (Age-2), the crime date is probably incorrect. To fix, click Modify Case->Case Modification->Edit Charge Record and correct the crime date.

#### What are the Alert and Tickler fields?

**ALERT -** set a flag on the defendant's name. The Alert field is completely free-form so any text, numbers or symbols can be entered. NOTE: An entry in the Alert field triggers the flag. Anywhere the defendant's name appears, the Alert flag displays. Edit the Name and Address screen to add or delete the Tickler and/or Alert.

**TICKLER** - Use the Tickler field to describe the Alert. Again, this field is completely free form so Use any letters numbers or symbols. Both fields do not have to be used, but only the Alert field triggers the flag.

### SEi Website

Be sure to check our website from time to time for Update information, announcements of new forms and letters added to the program, as well as our newsletter, help information and User Group meetings

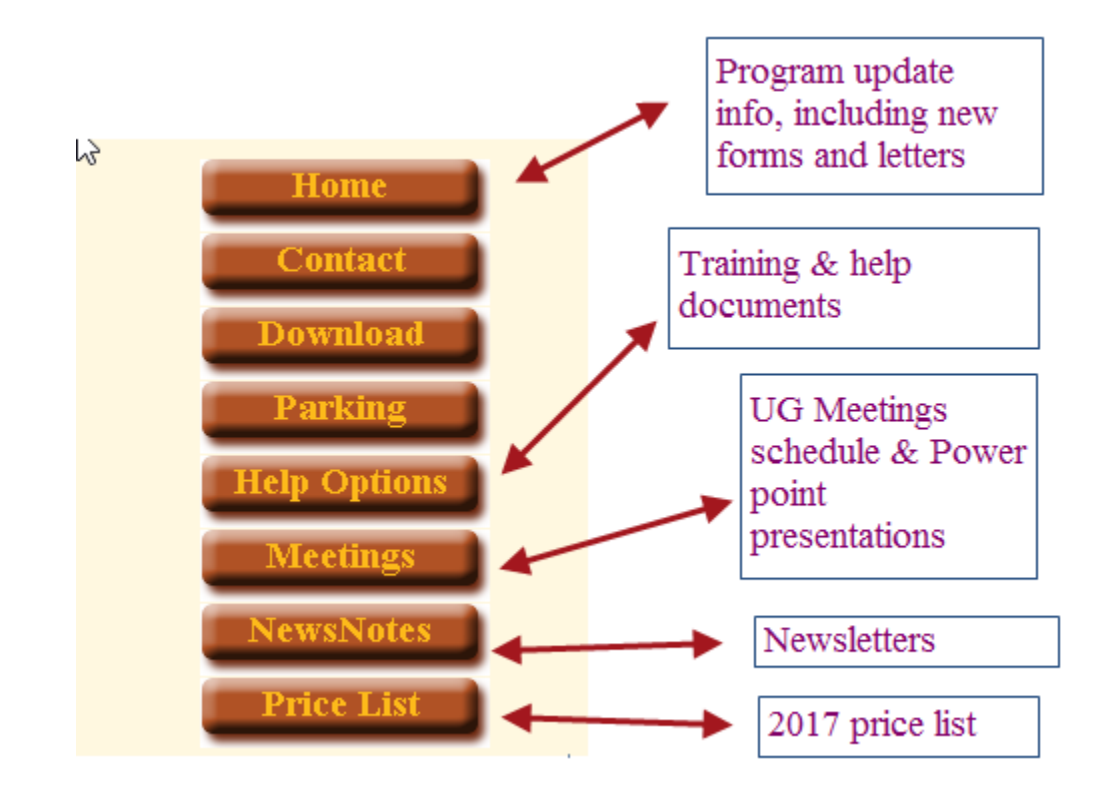

### Thank you

- Contact Information: Service Education, Inc 790 Canning Parkway, Suite 1 Victor, NY 14564
- 585-264-9240 phone
- 585-924-2379 Fax
- <u>marty@nycourts.us</u>
- <u>terry@nycourts.us</u>

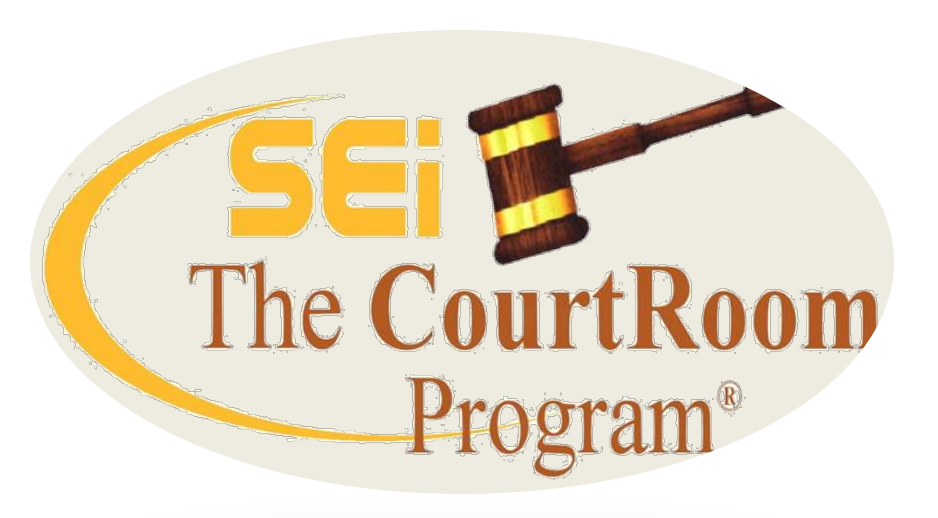